| ヘイムダル                                                |                                                                                                    | PAUL THE APOSTLE, SAINT                                                                                                    | 564                                                                 | / 5.                                                                                                    |
|------------------------------------------------------|----------------------------------------------------------------------------------------------------|----------------------------------------------------------------------------------------------------|---------------------------------------------------------------------|----------------------------------------------------------------------------------------------------|
| <page-header><code-block></code-block></page-header> | <text><text><text><text><text><text><text><text><text><text></text></text></text></text></text></text></text></text></text></text> | <ul> <li>PAUL THE APOSTLE, SAINT</li> <li>Paul the Apostle, Saint are Paul,<br/>Saint</li> <li>PAUL THE DECON (Lombard<br/>teacher) 16736-97;<br/>21.549</li> <li>Paulus, Filedfich (Ger. army<br/>officer) 29:431-32</li> <li>Stalingrad, Battle of 25:575</li> <li>Paulus, Lucius Aemilius (Roman<br/>gen. states, died 160 hC)<br/>are Paulus, Lucius Aemilius (Roman<br/>gen., states, died 160 hC)<br/>are Faulus, Lucius Aemilius (Roman<br/>gen., d. 216 hC)</li> <li>Cannae, Buttle of 35:42</li> <li>Harnibal 33:774</li> <li>Paulus Hootenes (Lombard<br/>battle of 35:42</li> <li>Harnibal 33:774</li> <li>Paulus Hoot (NJ)</li> <li>American Revolution 1:732<br/>Lee, Hory 17:353</li> <li>PAUNCEPOTE, Julian (Brit. dipl.)<br/>21:552</li> <li>Hay-Pauncefote Treatier 13:892</li> <li>Paunch (annel: 2000) 19:658, 21:552</li> <li>PAUSANIAS (Cr., geog.) 13:403-4;<br/>21:553</li> <li>PAUSANIAS (Spartam gen.) 21:553;<br/>25:458</li> <li>Persian Wars 21:754</li> <li>Pausilippo (L.) see Posilipo<br/>PAUSTOVSKY, Konstantin (Russian<br/>writer) 21:553; 24:32</li> <li>Pavan (pauling, Riopelle)<br/>illus 5:457</li> <li>PAVAROTTI, Luciano (It. singer)<br/>21:553 24:32</li> <li>Pavan (pauling, Riopelle)<br/>illus 5:457</li> <li>Pave (Pavane) (dance) 3:459, 476</li> <li>Pavere endition, 21:554; 20:725-20</li> <li>Pavements<br/>asplait 2016-17</li> <li>Contrater 75:03</li> <li>Faustler 75:03</li> <li>Fauster 75:03</li> <li>Fauster 75:03</li> <li>Fau</li></ul> | <page-header><page-header><text></text></page-header></page-header> | 5.<br>FEACH (tot) 21:503<br>Delaware 5:503<br>Peach april 2:035<br>Peach april 2:035<br>Peach april |
|                                                      | · 四立公園と日約休憩区 7-223函<br>南非・開始 7-354風                                                                                                |                                                                                                    | che antychopenia,                                                   | CANAGED TRANSFORTATION 27122 Dre slip                                                                                                    |
| _                                                    |                                                                                                    |                                                                                                    |                                                                     |                                                                                                    |

## ●ジャパンナレッジ 【学内専用】

百科事典、国語・英語辞典、ニュースなどの情報を同時に検索できます。

#### [手順]

「大阪女学院図書館ホームページ」の[データベース:その他]をクリック

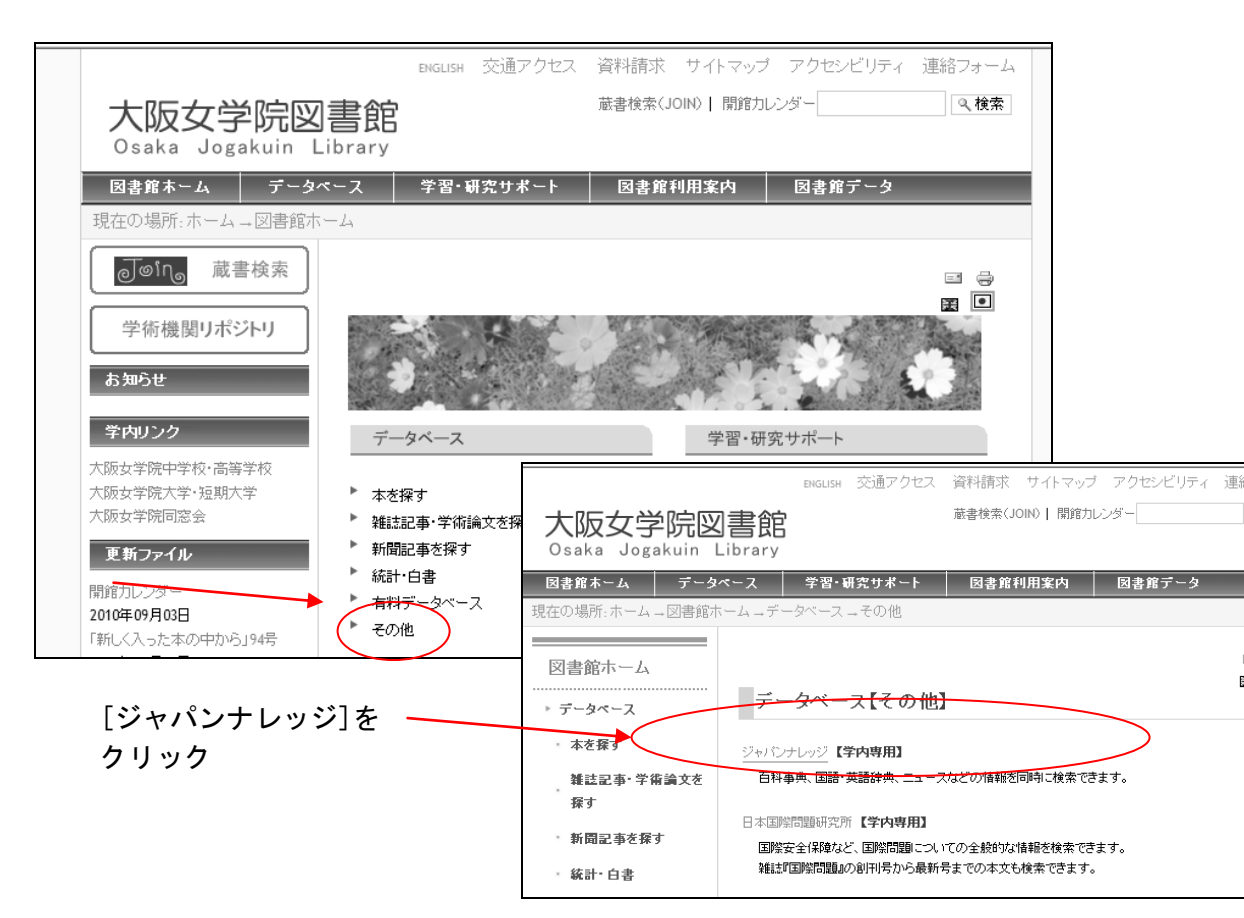

### ①【メイン画面】

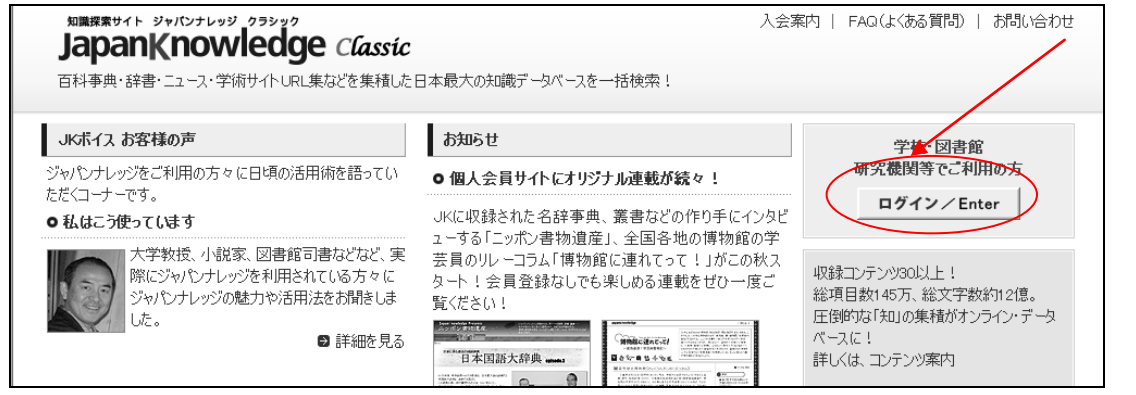

# ②【検索画面】キーワード: 平和 を入力し、検索をクリック

| 加藤原本サイト ジャパンナレッジ クラシック<br>JapanKnowledge<br>百科事典・辞書・ニュース・学術サイトURL集状 | Classic<br>ことを集積した日本最大の知識データベースを一括検索! |     | FAQ(よくある質問)   お問い合わせ<br><b>ログアウト/Logout</b>      |
|---------------------------------------------------------------------|---------------------------------------|-----|--------------------------------------------------|
| 基本検索 詳細検索 外語                                                        | ポサイト検索                                |     | [Guide][使い方]                                     |
| OneLook:百科事典をはじめとする知識コンテ                                            | ンツを一括検索できます                           |     | OneLookコンテンツ                                     |
| 平和<br>平和                                                            | 検 索                                   |     | ■ コンテンツ案内を見る<br><sup>個別</sup> ■ :各個別モードにジャンプします。 |
| お知らせ                                                                | Today's ジャパンナレッジ 毎日更新                 | RSS | すべて護脉すべて解除                                       |

#### ③【検索結果一覧】

| 辞典・事典系:「平和」の検索結果 65件見つかりました。 全文検索                                                                                                    |                                                                                                    |
|----------------------------------------------------------------------------------------------------|----------------------------------------------------------------------------------------------------|
|                                                                                                    | 図日本大百科全書にッポニカ(個別)       図ニッポニカ・プラス       図日本語                                                                                   |
| 2. (株)平和 [6412](会社四季報(2010年3集夏号) 見出し自体)<br>【特色】パチンコ機大手。営業・開発力強い。好財務、直販8割強。パチスロのオリンピア完全子会社化【増 益】パチンコは今期4<br>作8点、主力シリーズ拡販と投入時期分散化で拡大。パチスロも市場底入れ追い風。増販…く続きを読む) | <ul> <li>☑ デジタル大辞泉</li> <li>Ⅲ 字通 (個別 )</li> <li>☑ 数え方の辞典</li> </ul>                                                             |
| <ol> <li>ハ(い-わ【平和】(デジタル大辞泉 見出し自体)</li> <li>[名・形動] 1 戦争や紛争がなく、世の中がおだやかな状態にあること。また、そのさま。「世界の一を守る」2 心配やもめごとがなく、おだやかなこと。また、そのさま。「一な暮らし」…(続きを読む)</li> </ol>      | <ul> <li>✓ 歴史</li> <li>✓ 誰でも読める日本史年表 <sup>●別</sup> ■</li> <li>✓ 英語</li> <li>✓ ランダムハウス英和大辞典</li> </ul>                           |
| 4. 平和(日本大百科全書(ニッポニカ)見出し自体)<br>平和の概念は、大きく分類すれば消極的平和と積極的平和との二つに分かれる。この二つの平和概念は、いずれも歴史的かつ文化的な特殊性を帯びていると同時に、他方、それぞれの歴史の位相、文化の位相において普遍的…く続きを読む)                  | <ul> <li>☑ e-プログレッシブ英和中辞典</li> <li>☑ プログレッシブ和英中辞典</li> <li>☑ Encycopedia of Japan</li> <li>☑ ThirVit 火生気販売業和時ま曲, New</li> </ul> |
| 5. 平和[軍貉/平和](情報:知識 imidas]見出し自体)<br>国際社会で伝統的に用いられてきた「平和」はラテン語のパックス (pax)で、これは「戦争のない状態」を意味している。ギリシャ語の<br>エイレーネ、ユダヤ教のシャローム、アラブのサラームは「正義」を中心とした…(続きを読む)        |                                                                                                    |

|                                                                          | 平和<br>^(物<br>peace                                                                                                    |                                                                                                    |                                                                 |
|--------------------------------------------------------------------------|----------------------------------------------------------------------------------------------------|----------------------------------------------------------------------------------------------------|-----------------------------------------------------------------|
|                                                                          |                                                                                                    |                                                                                                    | □ Knowledge Searcherを使用する                                       |
| (二9水二万)                                                                  | 平和の概念は、大きく分類すれば消極的平和と積極的平和と                                                                                                    | の二つに分かれる。この二つの平和概念は、い                                                                                                    | 目次:                                                             |
| ▼<br>imidas(イミダス)                                                        | すれる歴史的かつ文化が文料を称れているとしゅうに、他<br>いて普遍的文料格をあってすた。一定の歴史的、文化が文<br>周辺部とで相対立する内容が表明されているようなこともまれ<br>際、普遍的社格の理論化を素視できないことを反映している。<br>が相においてとたろることは、かならすいと特容易ではない。そこ | 方、それそれの歴史の位相、文化の位相にお<br>立相に置かれた平和の概念において中心部と<br>にではない。そのこと自体、平和観念を検討する<br>しかし、平和観念の普遍的性格をその特殊的<br>こでは理想と想要との間で大きな乖離(かいり) | 戦争の欠如懲としての清極的平和<br>数価的平和概念の主張<br>構造的暴力をめぐって<br>文化的平和概念<br>囲渡道目: |
|                                                                          | が注々にしてみられるからである。核ミサイルの時代において<br>のどういった特殊性が善運的な理論化のなかで位置づけられ                                                                                                | は、文明のこういった発展段階において、平和<br>てグローバルな平和を創出しうるかということ                                                                           | 1.平和運動<br>2.平和研究                                                |
| 平和[軍縮/平和]                                                                |                                                                                                    |                                                                                                    | 関連サイト:                                                          |
| peace<br>平和研究·平和運動                                                       |                                                                                                    |                                                                                                    | <ol> <li>日本平和学会</li> <li>参考文献-音響映像資料:</li> </ol>                |
|                                                                          |                                                                                                    | ■ Knowledge Searcherを使用する                                                                                                | consephan Galtung : Tworty-Five Years of                        |
| 国際社会で伝統的に用いられてきた「平和」は<br>ている。ギリシャ語のエイレーネ、ユダヤ教の<br>念で、ヒンズー教のシャンティは「内なる平和」 | ミテン語の <b>パックス</b> (pax)で、これは「戦争のない状態」を意味し<br>シ <b>ャローム、</b> アラブのサラームは「正義」を中心とした平和の複<br>」を、仏教の <b>アヒンサー</b> は「非暴力・不殺生」を意味し、中国・日本                            | 国際情勢<br>> 軍縮/平和<br>> 平和研究・平和運動                                                                                           |                                                                 |
| における「和平、平和」は主として「調和」を意味<br>意味しているが、今ではこれは <b>消極的平和</b> ど                 | 未する。今日でも国際社会における平和は武力紛争のない状態を<br>定義され、積極的平和の実現が強調されている。 <b>積極的平和</b> と                                                                                     | ■平和<br>■ <b>平和研究</b>                                                                                                    |                                                                 |
| は、貧困や飢餓の問題、支配と従属の問題、」<br>も対象とし、社会正義の実現を目的としている                           | 人権や環境の問題などを含み、国際社会のみならず国内社会を<br>。。                                                                                                    | <ul> <li>核兵器廃絶地球市民集会ナガサキ</li> <li>世界平和フォーラム</li> </ul>                                                                   |                                                                 |
| [黒沢 満]<br>[2008-3]                                                       |                                                                                                    | <ul> <li>ハーグ平和アビール市民会議</li> <li>ラッセル=アインシュタイン宣言</li> <li>軍権の方</li> </ul>                                                 |                                                                 |
| _                                                                        |                                                                                                    | ■ 原水 満祭止 運動                                                                                                    |                                                                 |

#### ●CiNii 【学内専用】

#### [手順]

「大阪女学院図書館ホームページ」の[データベース:雑誌記事・学術論文を探す] → [CiNii]をクリック

#### ①【検索画面】 キーワード:非核兵器地帯

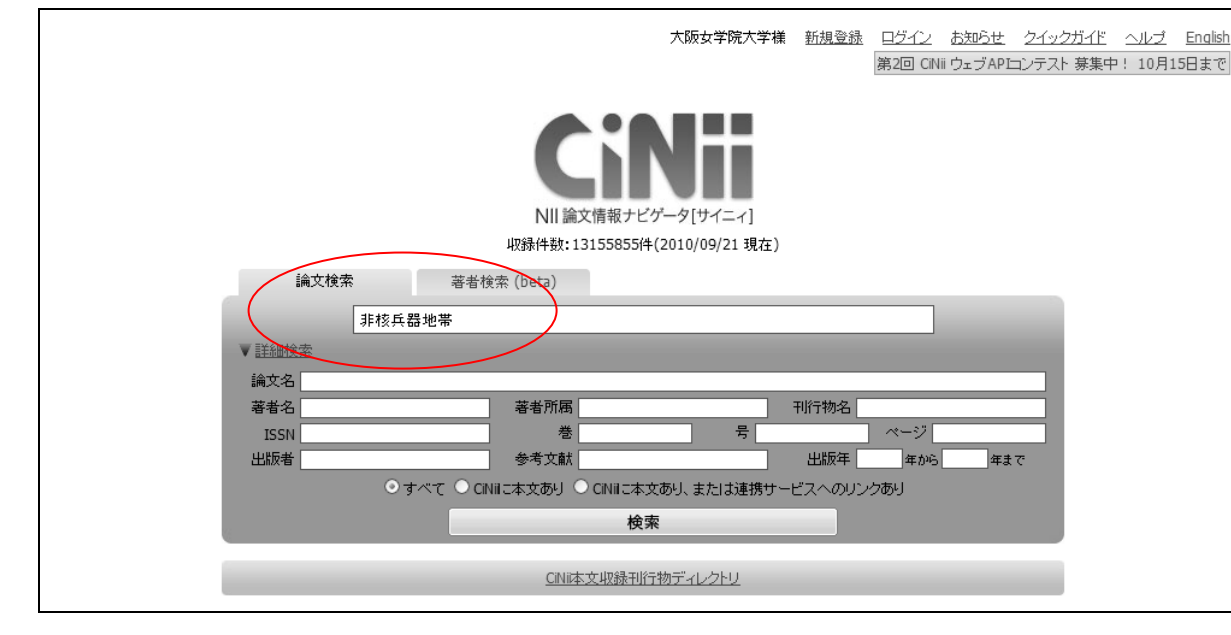

#### ③本文

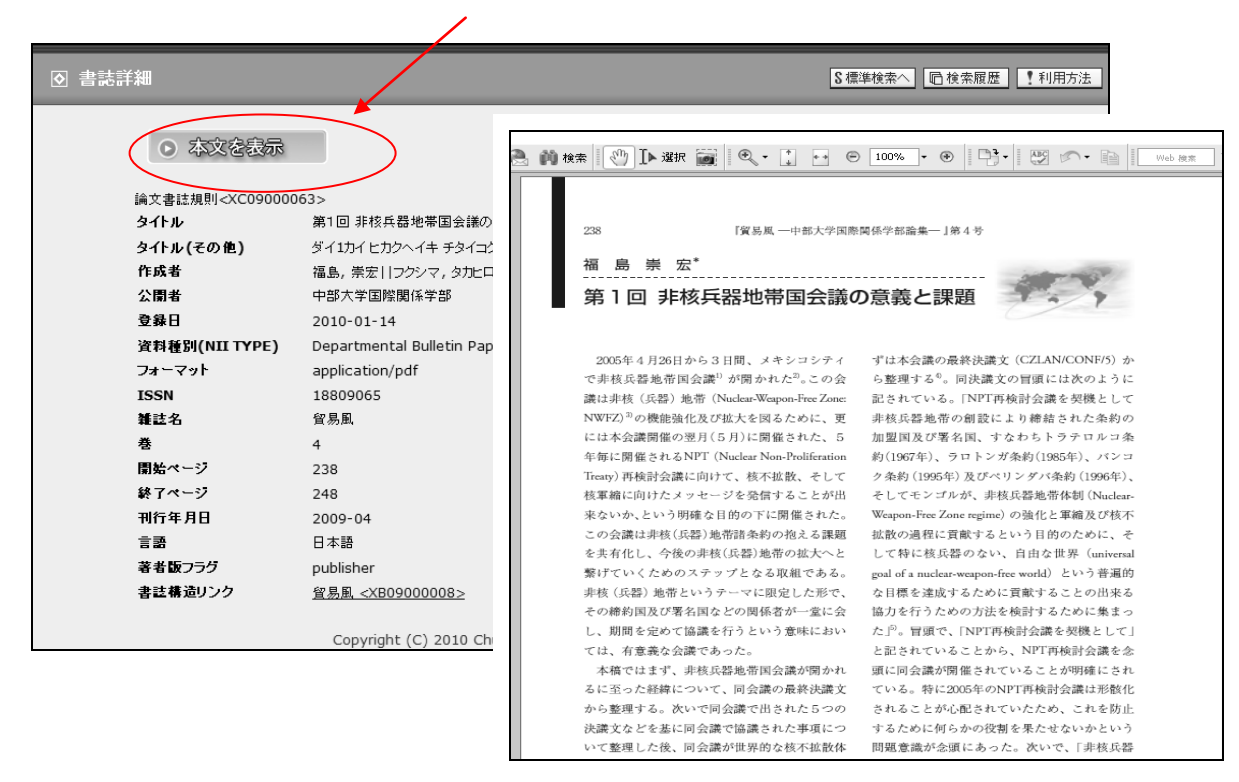

#### ②【検索結果一覧】

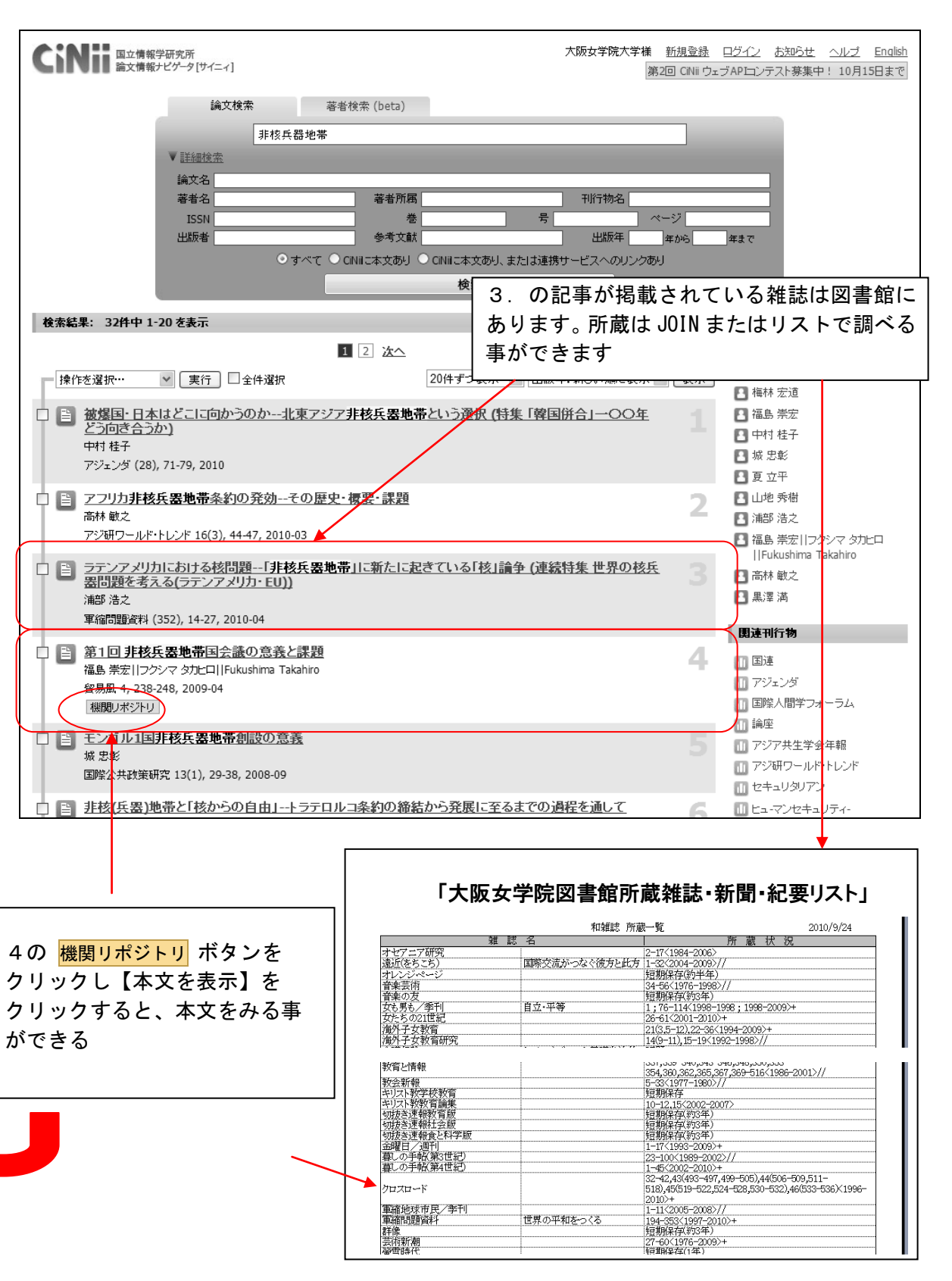

# ●Opposing Viewpoints Resource Center 【学内専用】

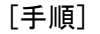

「大阪女学院図書館ホームページ」→「データベース:雑誌記事・学術論文を探す] → 「Opposing Viewpoints Resource Center」 AとB 2種類の検索ができます キーワード: nuclear weapon free zones ①【検索画面】 A:キーワードを入力 My Activity Change Resources Logout **OPPOSING VIEWPOINTS** All Viewpoints Images Reference News More V nuclear weapon Searc IN CONTEXT. Nuclear Weapons nuclear weapons programme Home lssues Maps Resources Nuclear weapons (International law) nuclear weapon free world Nuclear weapons plants Nuclear weapon free zones Nuclear weapons testing victims TLY nuclear weapon free zone in the middle east WS nuclear weapon free status nuclear weapons for self defense nuclear weapons and has since taken steps THIS IS YOUD COUDE nuclear weapons or other nuclear explosive devices ntalism is a movement whose advocates seek to protect the earth Environn resources from the negative impact of human activities. Environmentalism tak developing nuclear weapons many forms, from groups of anonymous radical... View More Arizona's New Immigration B:トピックを選択 Business and Economics entalism View All Featured News catalog neno American Housing Collapse Carbon Offsets The New York Times Government Bailouts of Private Industry Environmentalism Benefits and Burdens of Labor Unions Global Warming Medicaid Military Equality Goes Astray Family Issues View All Health and Medicine Politically Charged Clerks View All Child Abuse Assisted Suicide 🔄 USA Today Homeschooling Organ Transplantation - To shore up Social Security, Teenage Pregnancy Stem Cells raise the retirement age Purge of GOP moderates makes Law and Politics View All Science, Technology and Ethics View All aridlock more likely Tax debate reflects breathtaking Animal Experimentation Animal Rights disconnect Guns and Violence Cloning Illegal Immigrants Genetically Modified Food Newsweek An Ally in Exile? Society and Culture View All War and Diplomacy View All The American Man Bad News for Kansas Capital Punishment Afghan War **Censorship** Domestic Terrorism Texting While Driving National Security

# ②Aの検索結果 (Viewpoints / Reference / News / Magazines / Academic Journals)

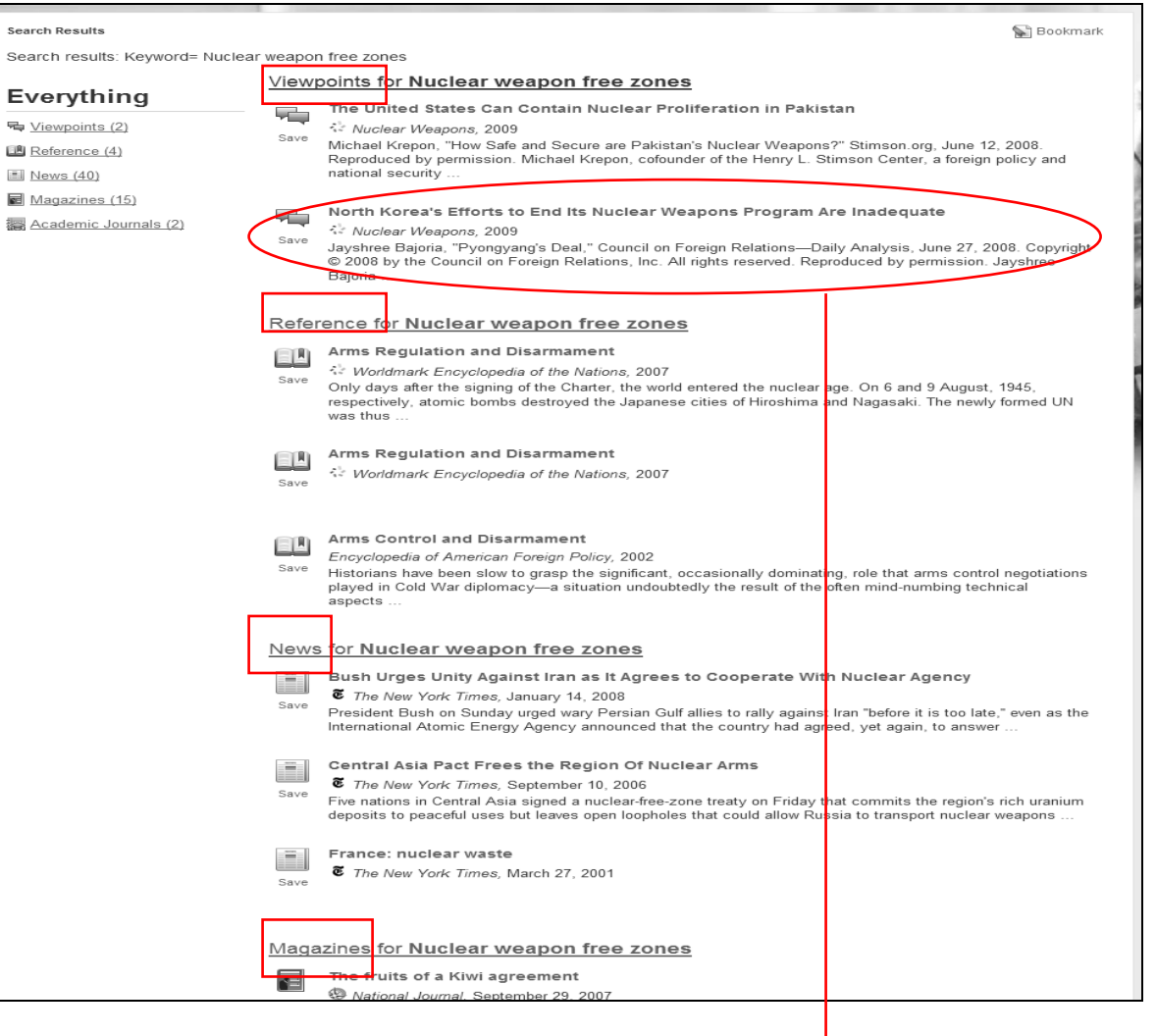

#### ③本文

| Search Results \ View All \ Document                                                                                                    |                           |
|----------------------------------------------------------------------------------------------------|---------------------------|
| North Korea's Efforts to End Its Nuclear Weapons                                                                                                    | 🖓 Tools                   |
| Program Are Inadequate                                                                                                    | Sookmark                  |
| Nuclear Weapons 2009                                                                                                    | 🚔 Download                |
|                                                                                                    | As Share                  |
| 🗟 Listen 🔞                                                                                                    | Citation Tools            |
|                                                                                                    | 🔁 Email                   |
| Jayshree Bajoria, "Pyongyang's Deal," Council on Foreign Relations—Daily Analysis, June 27, 2008.                                                                                                    | 😝 Print                   |
| Copyright © 2008 by the Council on Foreign Relations, Inc. All rights reserved. Reproduced by permission.                                                                                                    | Translate                 |
| Jayshree Bajoria is a staff writer for the Council on Foreign Relations, a think tank that offers diverse                                                                                                    | 🔛 Save                    |
| opinions on issues concerning foreign relations.                                                                                                    |                           |
| While many ballove that North Kerools offerts to account for its nuclear weapons program are an                                                                                                    | 😹 Table Of Contents       |
| important first step, others claim that the North Korean regime has no intention of giving up its                                                                                                    | Capitulating to Pyongyang |
| pursuit of nuclear weapons. Critics contend that North Korea's declaration fails to provide adequate<br>details of its uranium enrichment program. Moreover, these experts argue, the account of its nuclear | A Symbolic Gesture        |
| nrouram does not adequately address the nation's proliferation of puclear technology. Indeed, some                                                                                                    |                           |

## ● EBSCO host 【学内専用】

#### [手順]

「大阪女学院図書館ホームページ」の[データベース:雑誌記事・学術論文を探す] → [EBSC0 host]をクリック

#### ① 【メイン画面】 日本語検索画面を選択

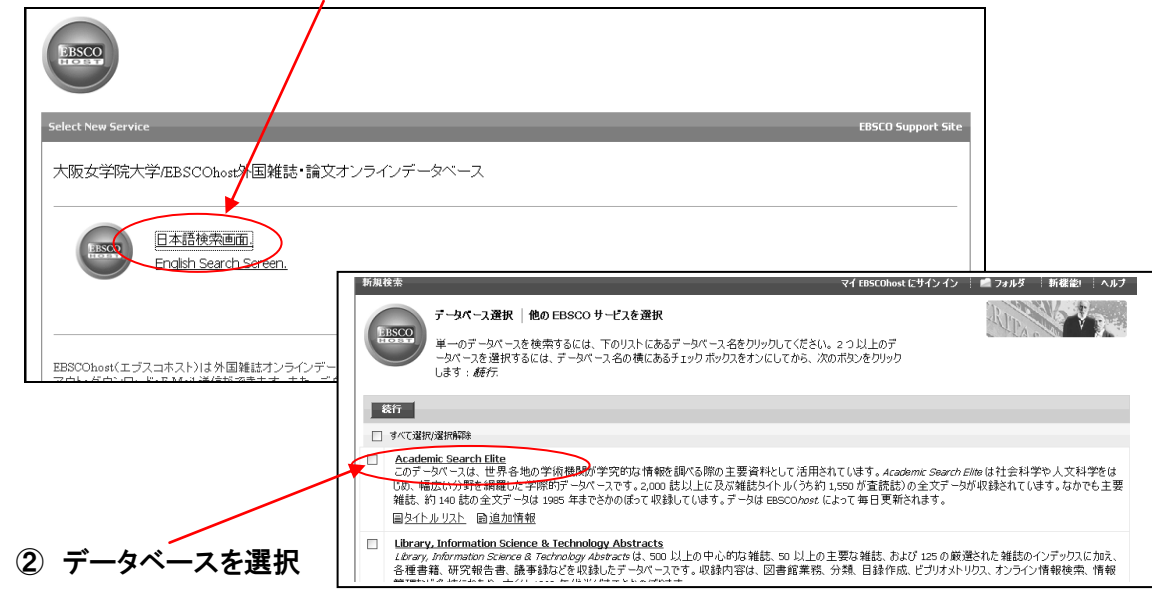

#### ③【検索画面】 キーワード: nuclear test ban

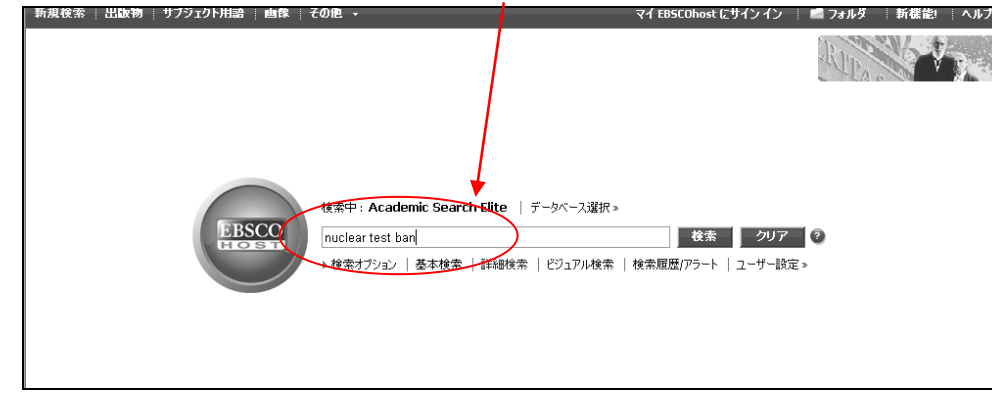

#### ④【検索結果一覧】

PDF 全文 資料: UN Chronicle 日村: March 1, 2009

この作品内

▼ コンテンツ全文

Forecast 2020 Financ..

4 Doable Actions for.

HEALTH LITERACY and .

MDGs and the Creativ..

Breastfeeding, the M...

WOMEN'S GLOBAL HEALT.

LEARNING FROM SLAVER ...

INTERNATIONAL HUMAN .

10 11 - 20 21 - 24

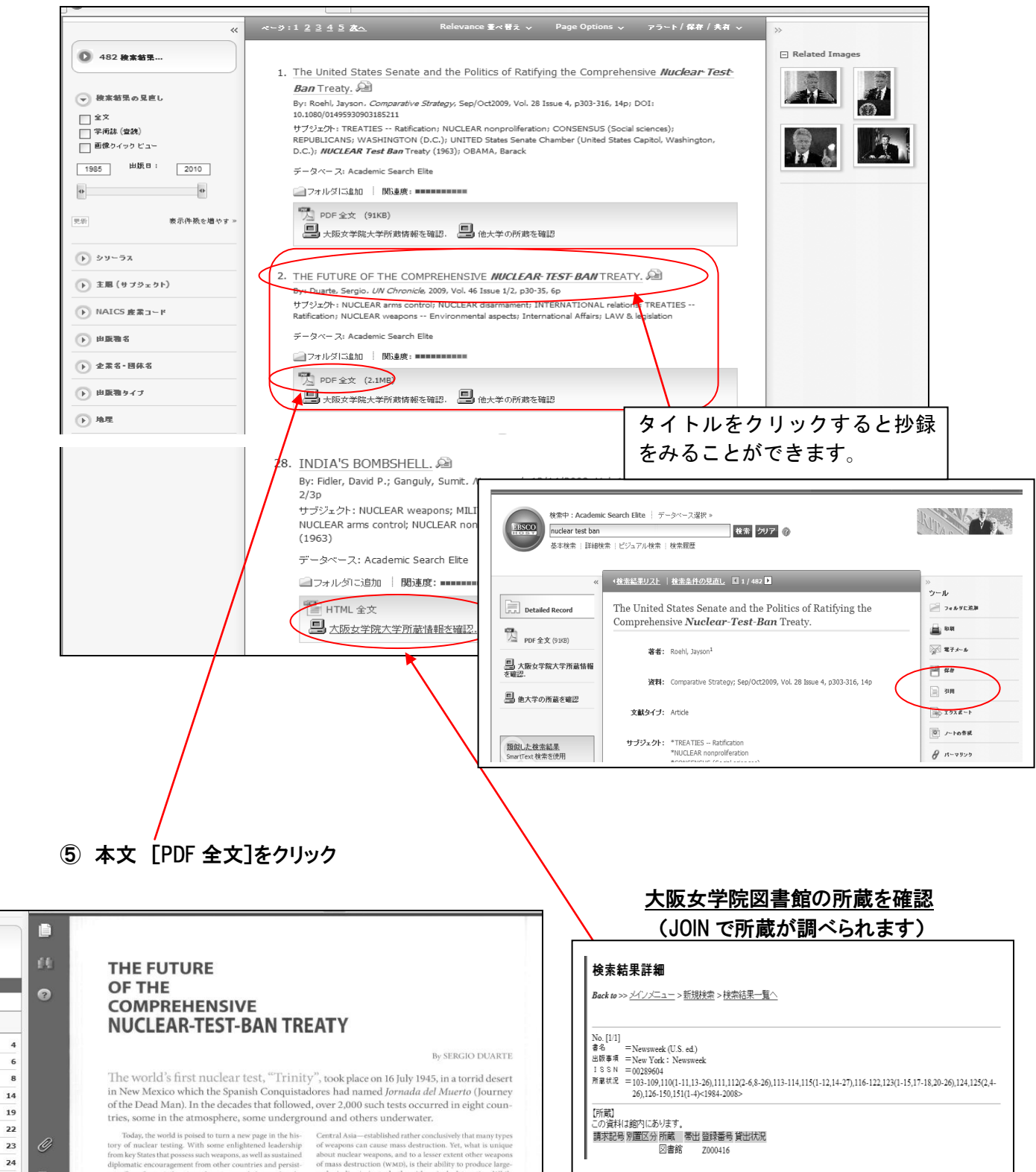

●聞蔵 || ビジュアル 【学内専用】

#### [手順]

「大阪女学院図書館ホームページ」の[データベース:新聞記事を探す]→ 聞蔵 II ビジュアル

### ①【メイン画面】 ログインする

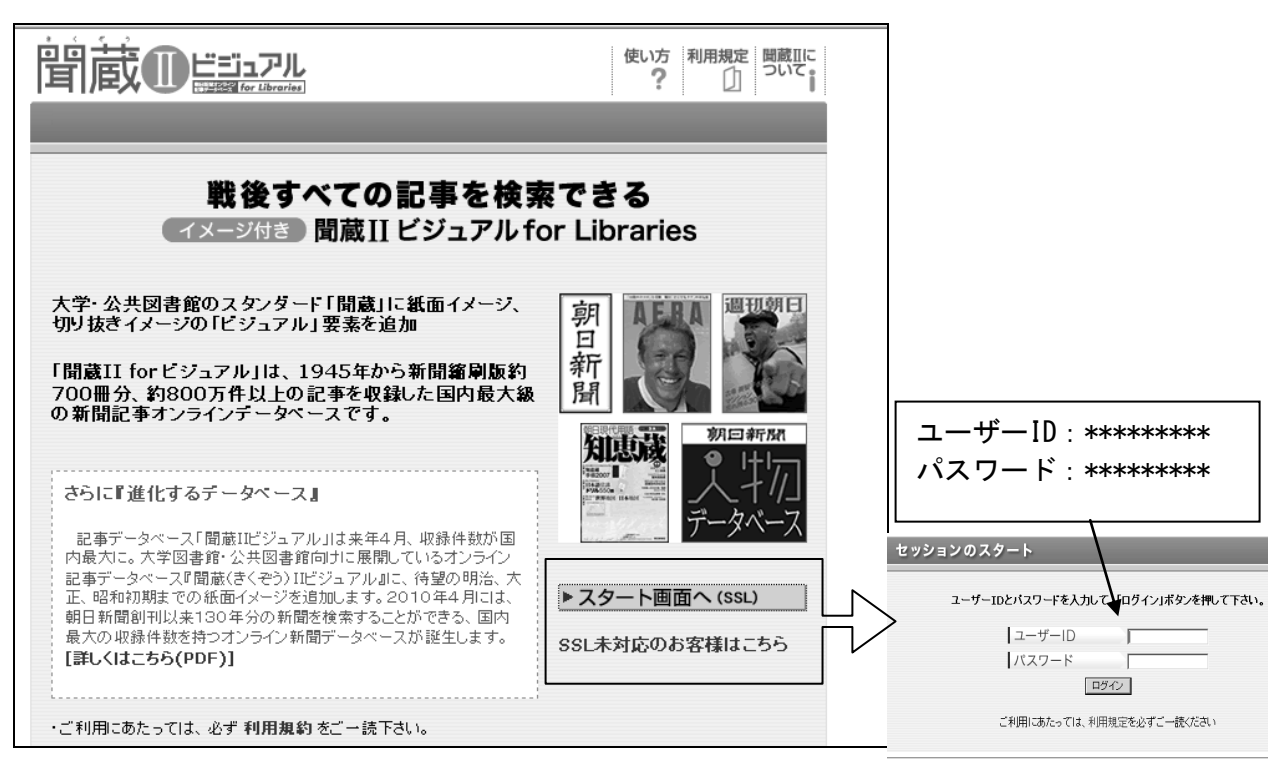

# ②【検索画面】 キーワード: 核兵器

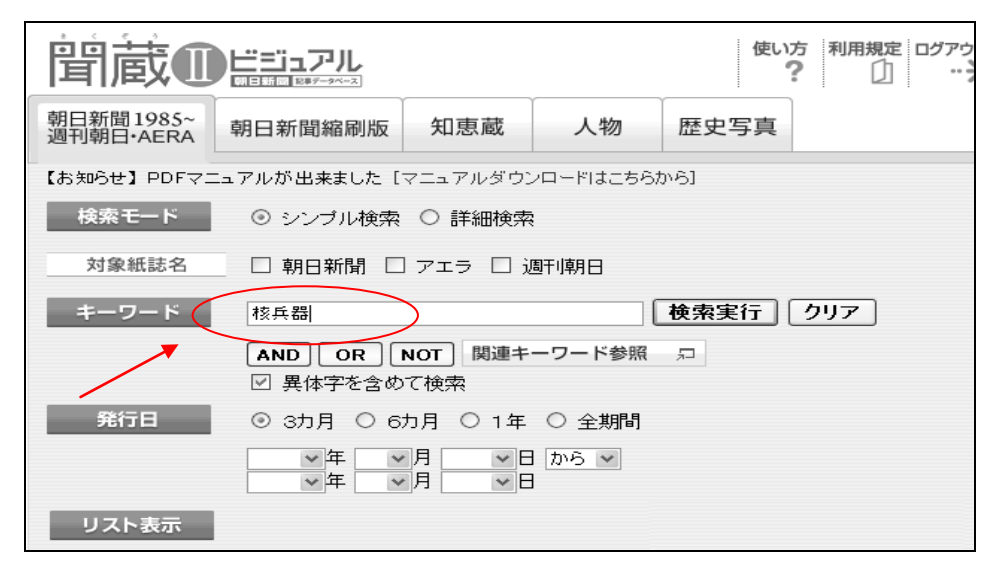

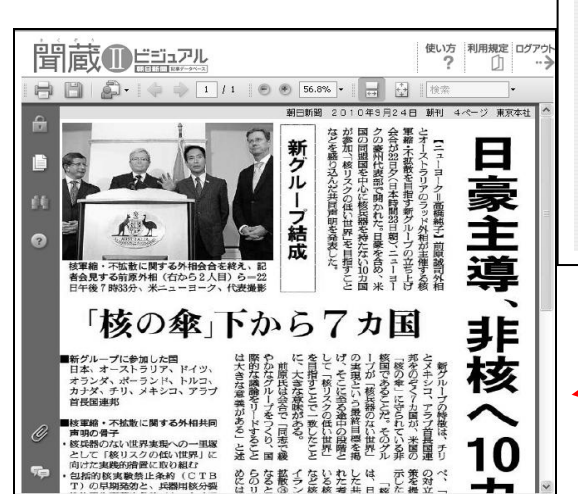

# ③【検索結果一覧】

| 間直    |                                                                                                    |      |
|-------|----------------------------------------------------------------------------------------------------|------|
| No.   | 発行日         朝夕刊         面名         ベージ         文字数         写真図表           2010年09月24日         朝刊         1外報         004         01494文字         あり | 関連素材 |
| 00001 | 日豪主導、非核へ10カ国 新グループ結成「核の傘」下から7カ国                                                                                                    | *    |
|       | 2010年09月24日 朝刊 1外報 004 00580文字                                                                                                    | 901  |
| 00002 | 対イランへのミサイル禁輸 ロシア、安保理決議に従う                                                                                                    | T    |
|       | 2010年09月22日 朝刊 3社会 025 00267文字                                                                                                    | _    |
| 00003 | ゴルビー、ダライ・ラマら9人が広島へ ノーベル賞平和賞受<br>賞者サミット 【大阪】                                                                                                    | *    |
|       | 2010年09月20日 朝刊 奈良1・1地方 023 00425文字                                                                                                    | _    |
| 00004 | 核兵器廃絶ヘアピール採択 奈良で医師らつどい /奈良<br>県                                                                                                    | *    |

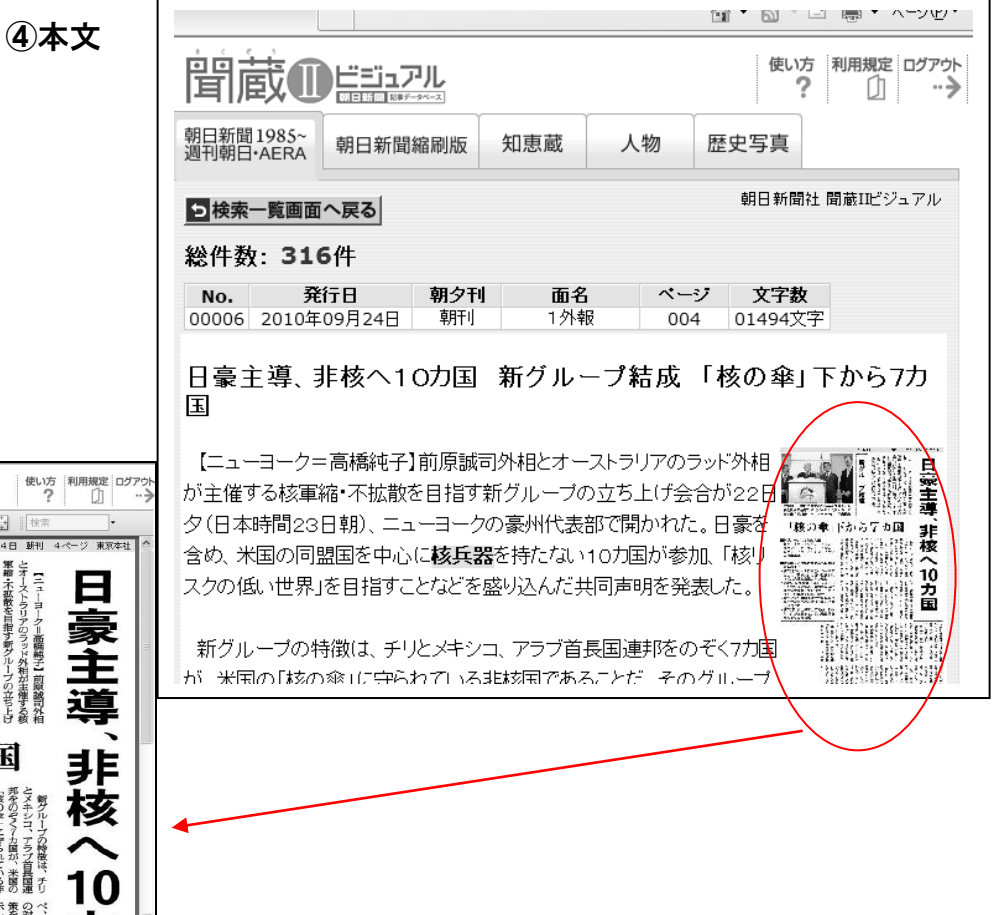